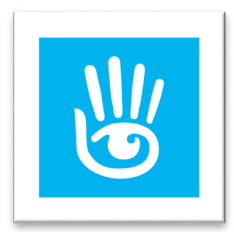

# Patrick Moya nel metaverso di Second Life

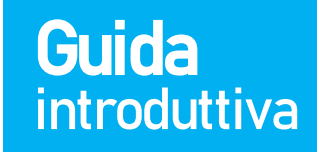

Second Life rappresenta uno dei mondi virtuali più complessi e completi, ed è accessibile esclusivamente tramite un'applicazione per computer. Per visitare la galleria di Patrick Moya, vi sarà necessario creare un account gratuito su Second Life.

Vi invitiamo a seguire i passaggi dettagliati riportati nel seguente documento PDF.

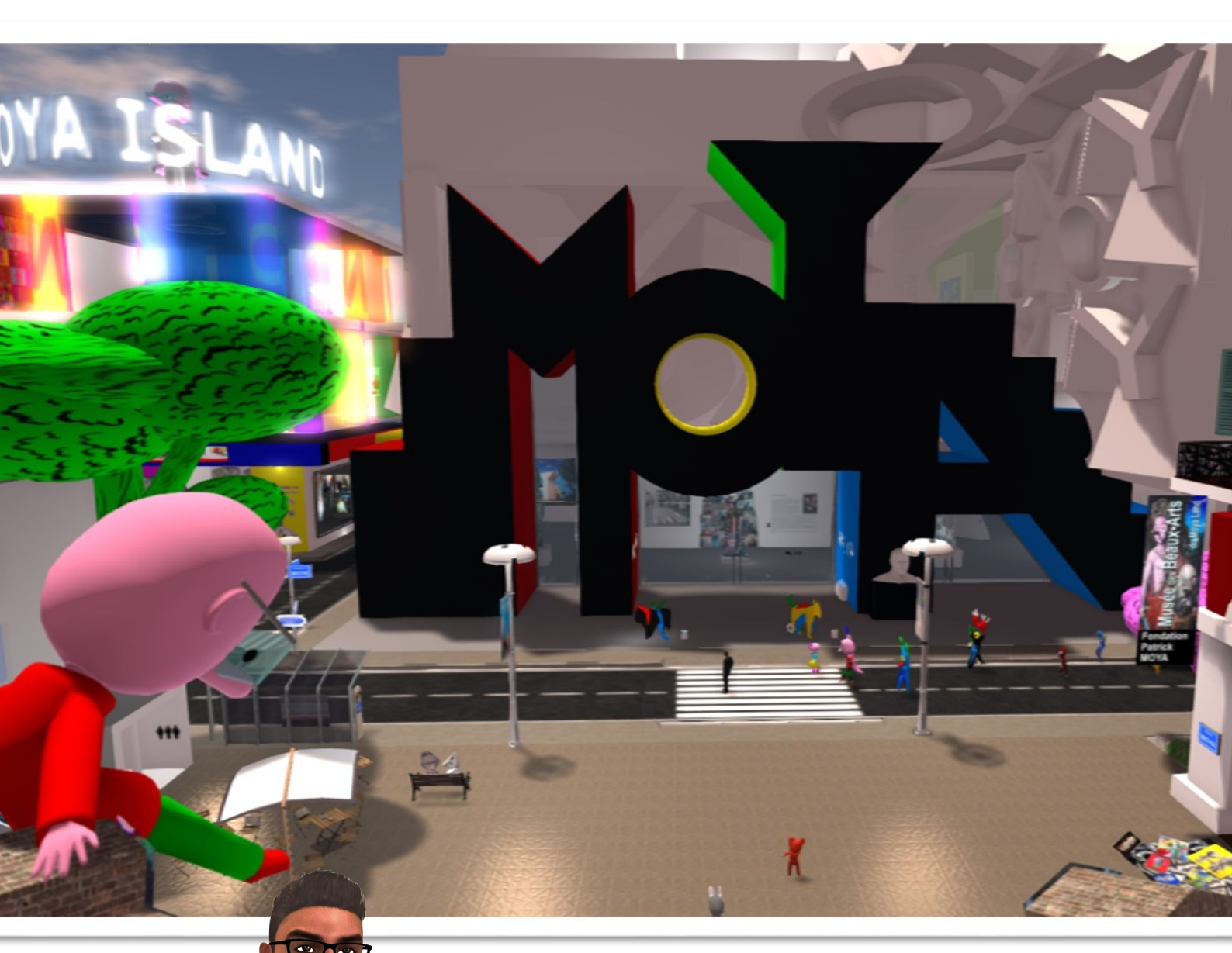

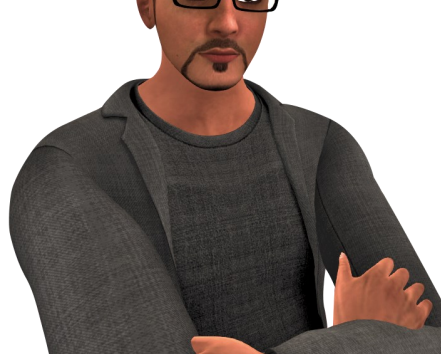

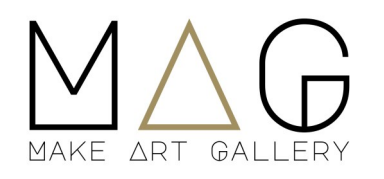

a cura di www.makeartgallery.com Www.virtualartweek.com

### Primo passo scegliere un avatar e creare un account

(l'avatar puoi modificarlo o sceglierne un'altro anche successivamente)

- 1) Apri il sito https://join.secondlife.com
- 2) Crea il tuo avatar di partenza e clicca su "CONTINUA"

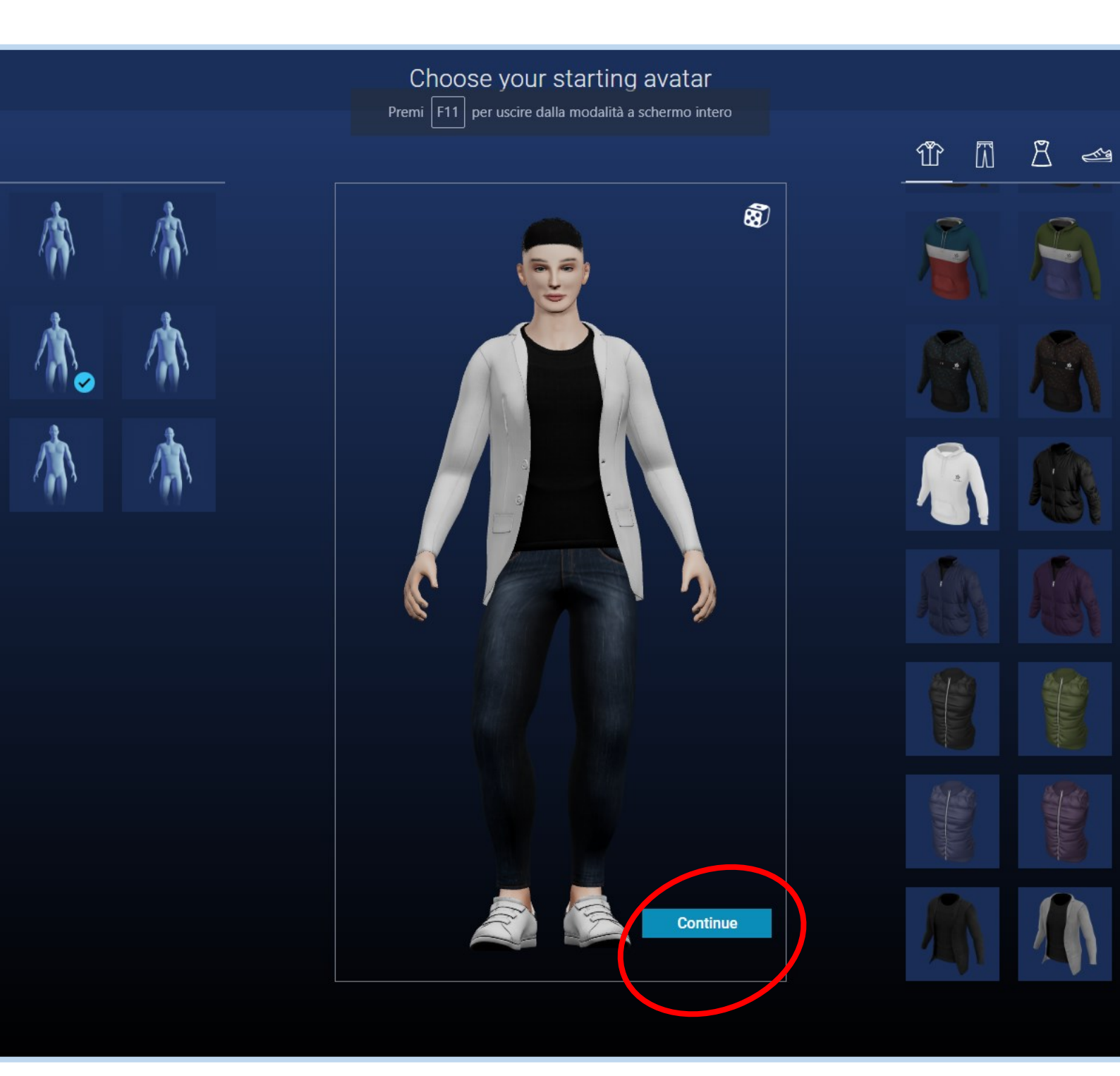

- 3) Compila tutti i campi richiesti. Spunta solo "I consent to the Terms of Service...".
- 4) Spunta la casella "Non sono un robot" e clicca su "Crea account".

| Inserisci il tuo nome utente qui                                                                                                    |                                                 |
|----------------------------------------------------------------------------------------------------|-------------------------------------------------|
| PASSWORD                                                                                                    |                                                 |
| Inserisci la tua password qui 🛛 🥹                                                                                                    |                                                 |
| E-MAIL                                                                                                    |                                                 |
| Inserisci qui la tua email                                                                                                    |                                                 |
| DATA DI NASCITA                                                                                                    |                                                 |
| Mese 🔻 Giorno 🔻 Anno 🔻                                                                                                    |                                                 |
|                                                                                                    |                                                 |
| What city were you born in?                                                                                                    |                                                 |
|                                                                                                    |                                                 |
| RISPOSTA                                                                                                    |                                                 |
| Scrivi qui la tua risposta                                                                                                    |                                                 |
| I would like to receive news and special offers.                                                                                                    | ← Back to avatar menu                           |
| I consent to the <u>Terms of Service</u> , <u>Second Life</u> Terms and Conditional Conditional Conditiona Conditiona Conditiona Conditiona Conditiona Conditiona Conditio | itions and I acknowledge receipt of the Privacy |
| Policy.                                                                                                    |                                                 |
|                                                                                                    |                                                 |
| Non sono un robot                                                                                                    | Crea account                                    |

5) Nella finestra successiva, clicca in basso su "Seleziona Basic", per creare l'account gratuito.

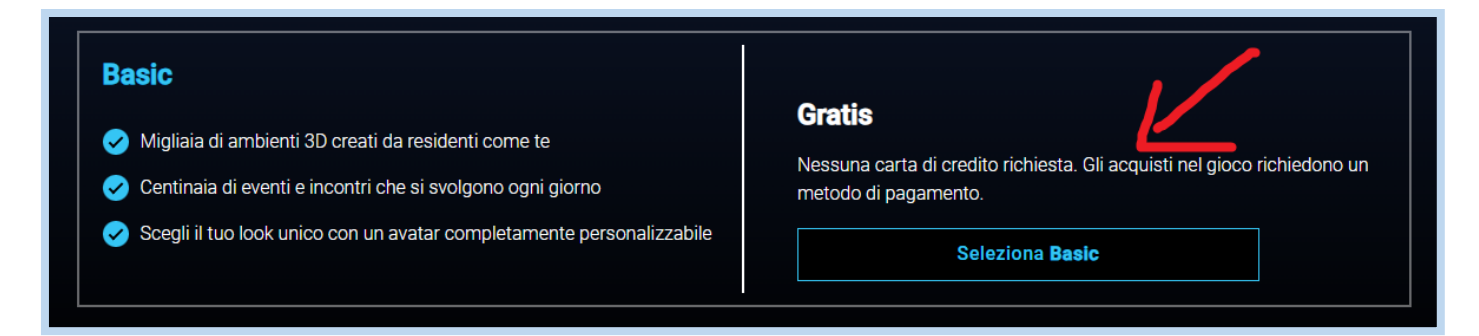

6) Ora sei sei pronto per scaricare ed installare second life nel tuo pc

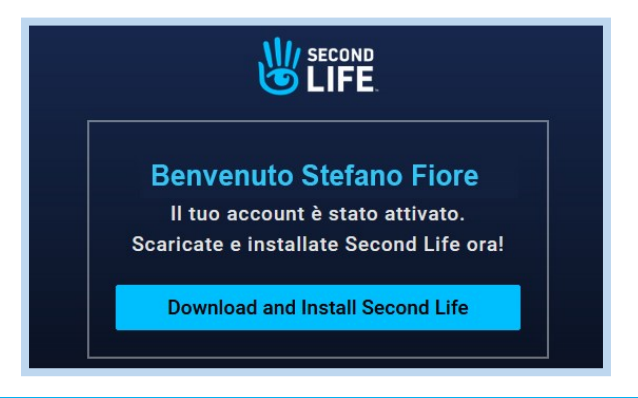

## Secondo passo entrare in galleria

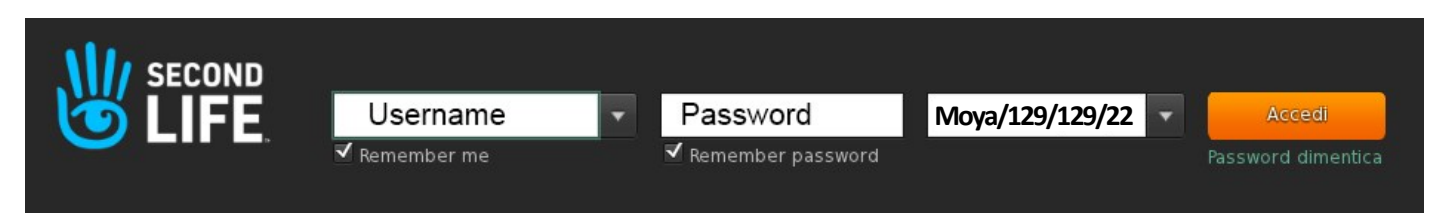

- 1. Apri il programma Second Life Viewer che hai appena installato
- 2. Inserisci il tuo nome utente, password e nell'ultimo campo digita Moya/129/129/22
- 3.
- 3) Clicca su Accedi, ti ritroverai direttamente in galleria.
- 4) Attendi il caricamento di tutti gli elementi intorno a te ed inizia l'esplorazione.

**Nota:** Se vedi una piccola nuvola bianca al posto del tuo avatar, potresti avere avuto un problema di rallentamento internet, non preoccuparti, attendi il caricamento oppure riprova chiudendo e riaprendo il programma "Second Life Viewer".

### Terzo passo esplorazione e comandi principali

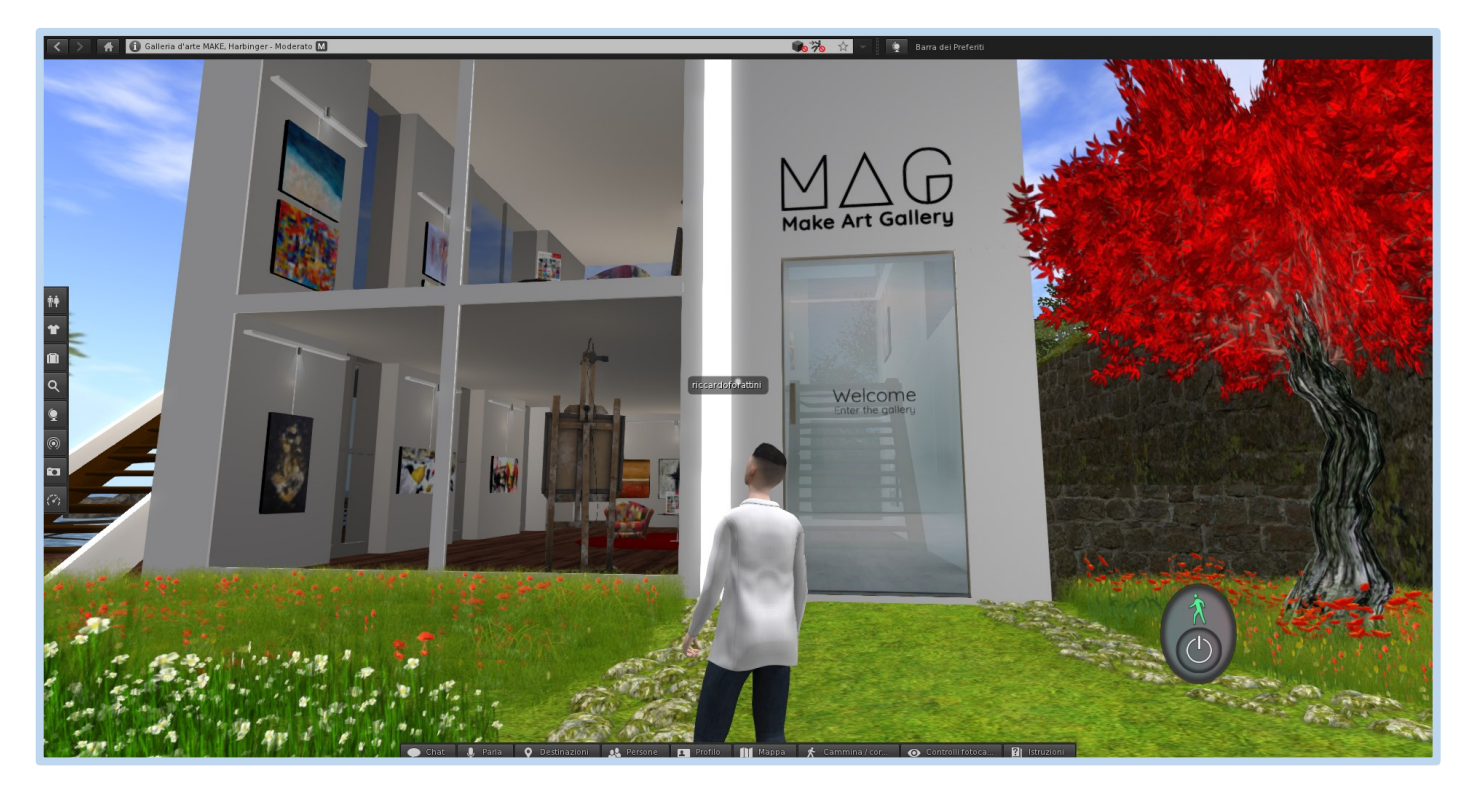

- Per muoverti: Utilizza i tasti A,S,D,W per muoverti a sinistra, indietro, destra e in avanti.
- **Per entrare in galleria:** fai click con il mouse sulla porta per aprirla. Stessa cosa per aprire le porte a vetro del secondo piano.
- **Per abbassare e alzare lo sguardo:** tieni premuto il pulsante sinistro del mouse sul tuo avatar e muoviti in alto o in basso.
- **Ingrandire o ridurre la visuale:** utilizza la rotellina del mouse. Puoi ingrandire fino a far scomparire l'avatar e ottenere così una visione più ampia (premi ESC per uscire da questa modalità).
- Aprire le schede informative sulle opere esposte: Fai clic direttamente sulle opere d'arte.
- Osservare le opere da vicino: premendo il tasto "ALT", vedrai comparire una lente d'ingrandimento al posto del cursore del mouse. Mantenendo premuto "ALT" e contemporaneamente il pulsante sinistro del tuo mouse, muovendoti avanti e indietro potrai effettuare lo zoom.
  - 4

### **Opzioni utili in galleria**

• Poiché il programma offre numerose funzioni, ti suggeriamo di iniziare utilizzando anche le opzioni che compaiono cliccando sul pulsante 'Controlli fotocamera' (immagine in basso), ottimo anche per alzare o abbassare l'inquadratura della telecamera, perfetto per centrare bene le opere d'arte.

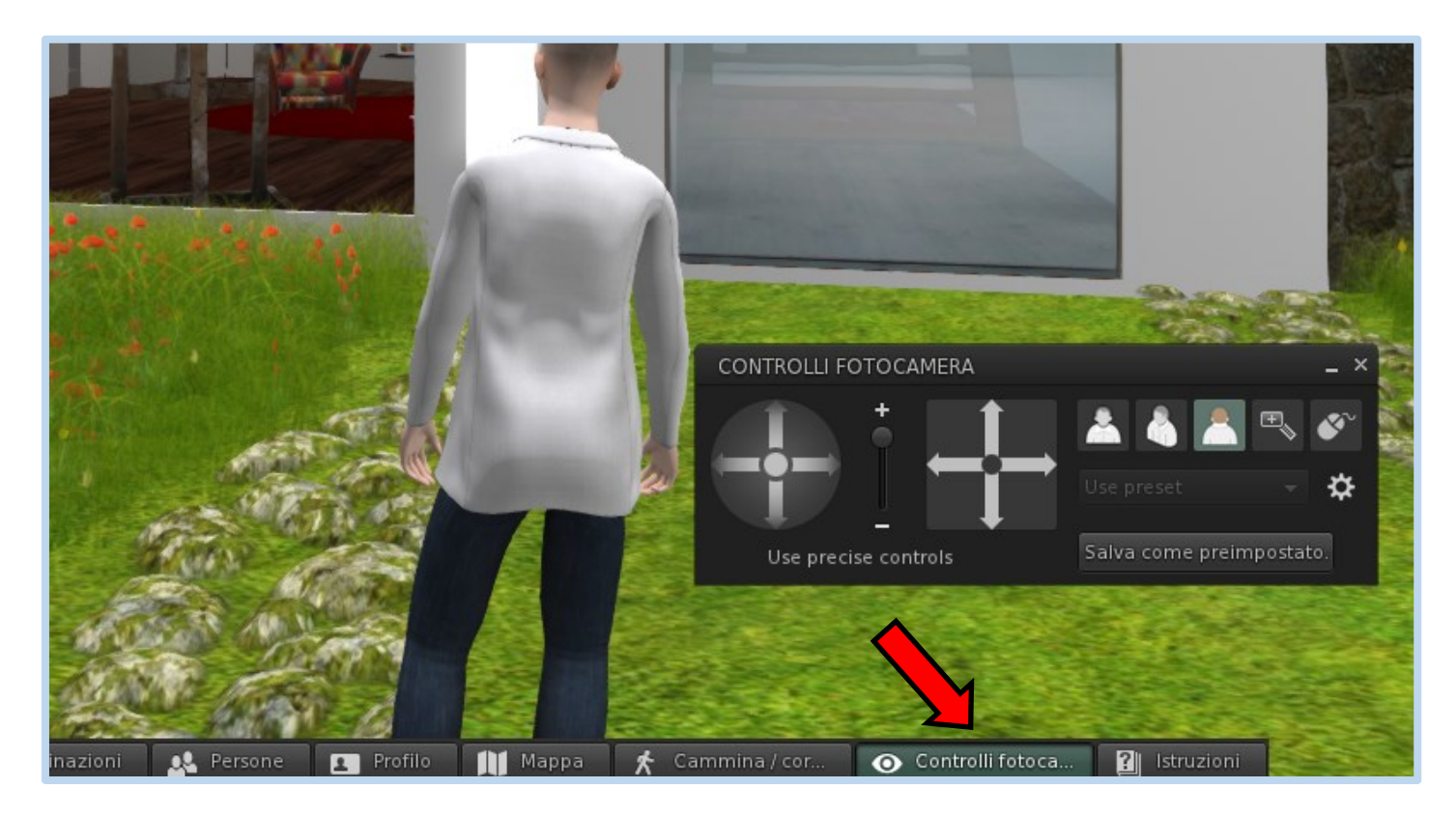

- Se ti dovessi trovare in un'altra terra virtuale o diversi luoghi a causa di un errore, ricorda che la nostra galleria è accessibile dalle destinazioni ufficiali di Second Life. Per aprirle, fai click sul pulsante 'Destinazioni' che vedi nella barra inferiore e seleziona Art Installations. Nell'elenco, che puoi scorrere in orizzontale, potrai trovare anche 'Make Art Gallery'; clicca su 'Teleport' per teletrasportarti in galleria.
- Quando riaprirai Second Life, l'ultima destinazione visitata rimarrà in memoria; ti basterà accedere per entrare in galleria senza dover reinserire tutte le coordinate iniziali.

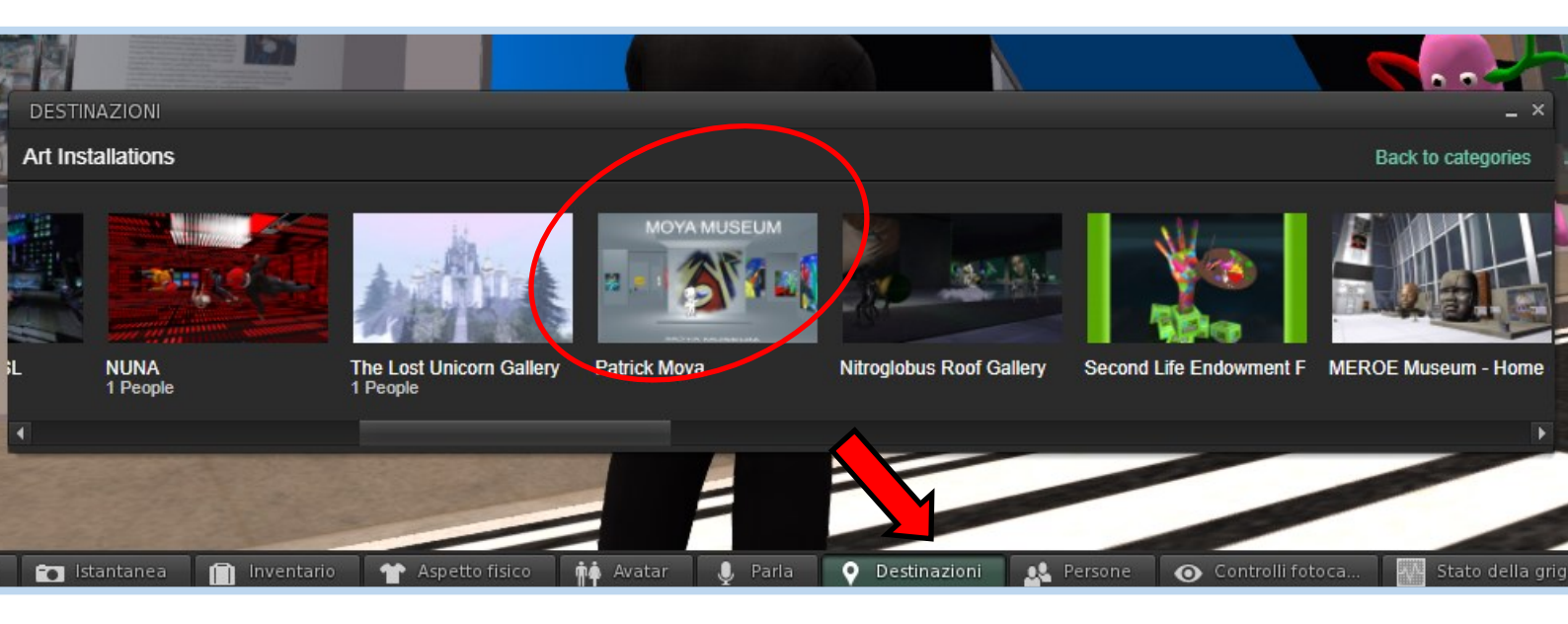

#### **Opzioni utili in galleria**

#### COME METTERSI SEDUTI:

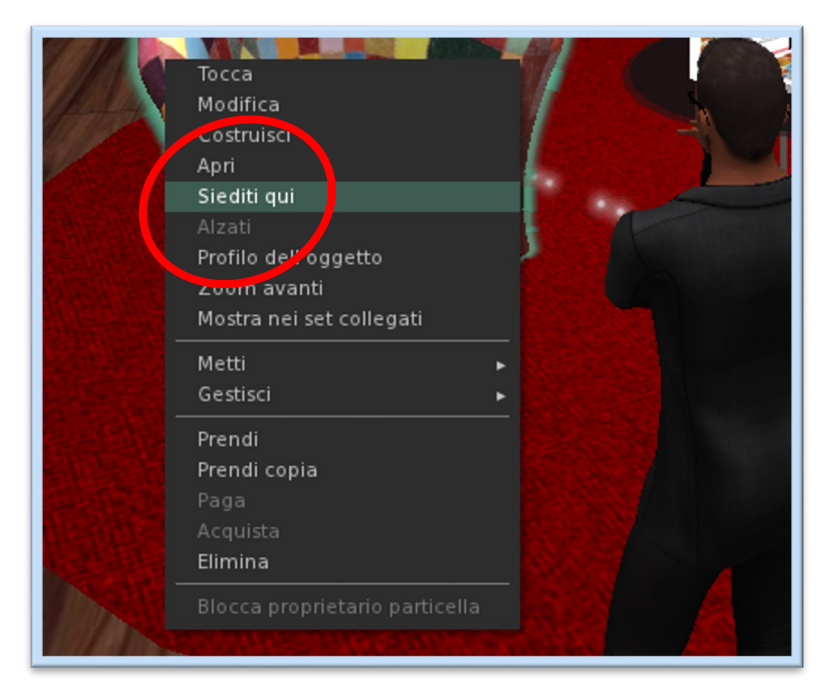

Con il pulsante destro del mouse fai click sulle poltrone/sedie che vedi in galleria e poi fai click su "Siediti qui".

Questa è una funzione che troverai spesso all'interno delle varie terre di Second Life, è un modo per interagire e per utilizzare varie animazioni che rendono questo mondo interattivo ed immersivo.

Una volta seduto puoi utilizzare i tasti A,S,D,W per ruotare la telecamera intorno a te, e volendo puoi scattare qualche foto della mostra che terrai come ricordo.

#### COME SCATTARE FOTO IN GALLERIA E SALVARLE GRATUITAMENET NEL PROPRIO PC:

Alla tua sinistra fai click sull'icona con la "fotocamera" per aprire l'opzione "istantanea". Se l'anteprima che ti verrà mostrata di soddisfa, fai click su "**salva su disco**" e successivamente su "**salva** o **salva con nome**".

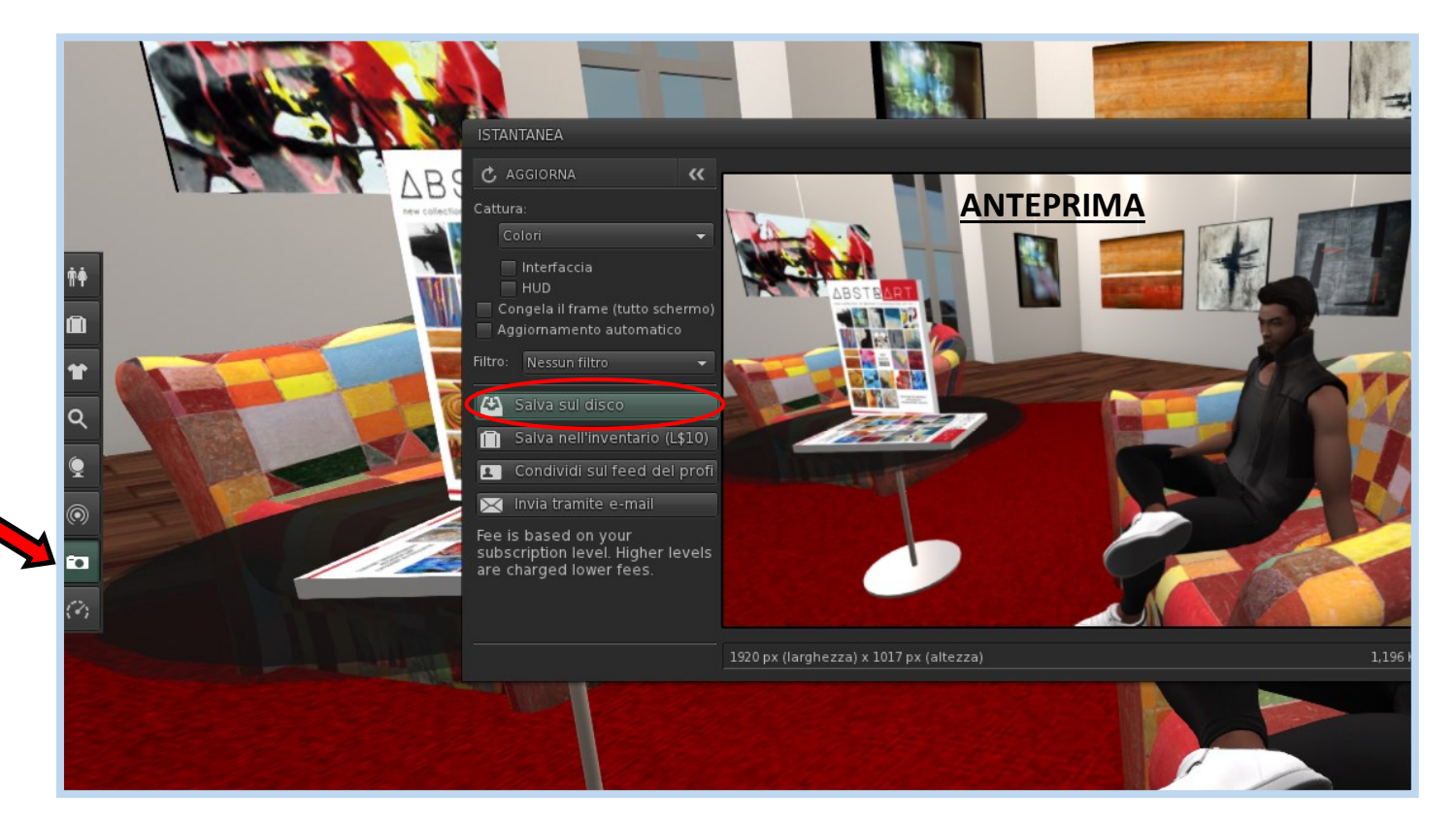

Ora hai tutti gli elementi per esplorare e goderti la galleria. Buona visita.

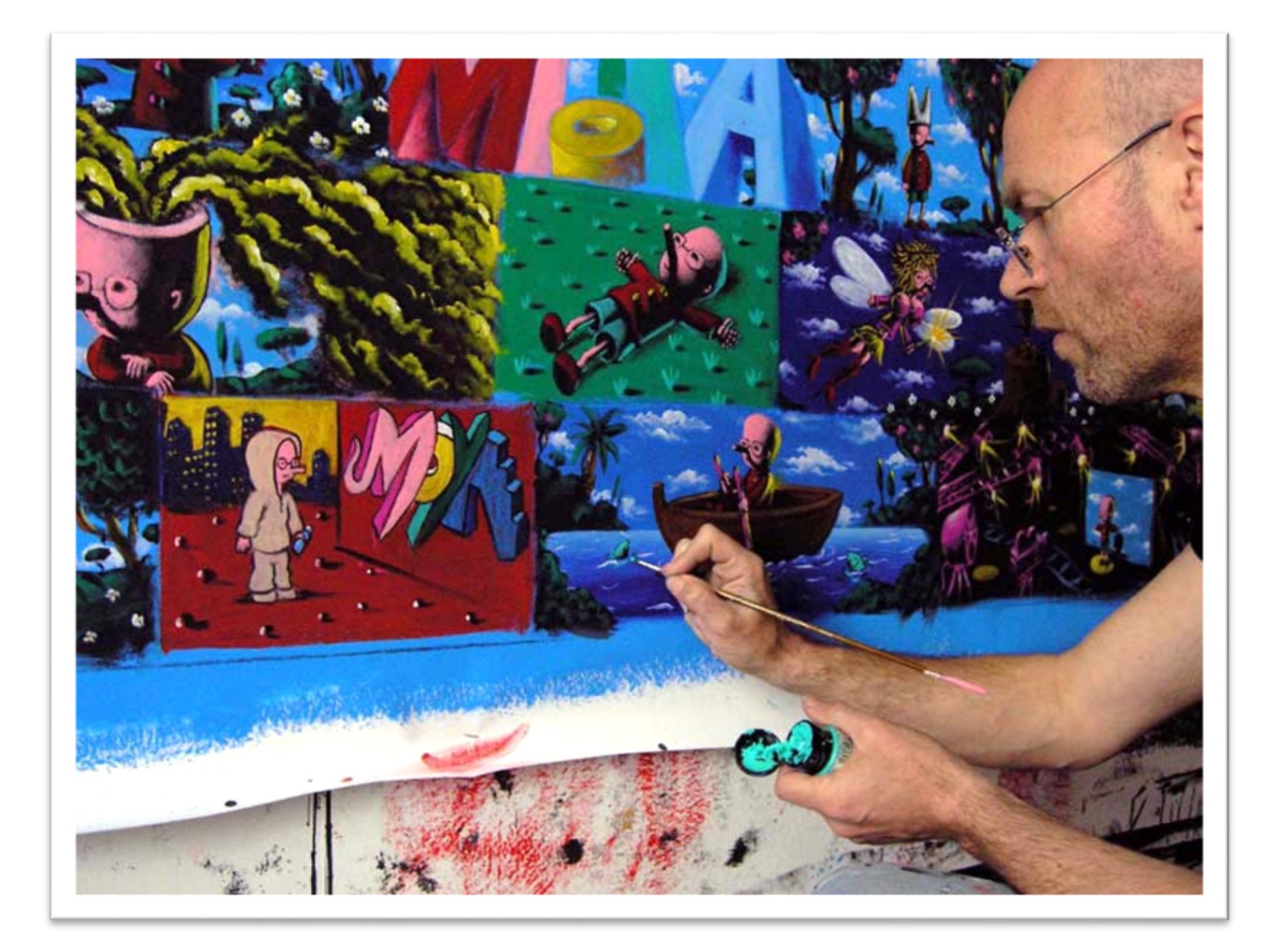

# www.instagram.com/moyapatrick

# www.moyapatrick.com